#### Exchange Kalender in Thunderbird einrichten mit TBSync

Mit dem Add-on TBSync kann über das Exchange ActiveSync Protokoll der persönliche Exchange Kalender in Thunderbird Lightning eingebunden werden.

#### Hinweis

Es können mit dem Add-on TBSync leider keine freigegebenen Kalender eingebunden werden.

In der folgenden Anleitung wird erklärt, wie Sie Ihre persönlichen Kalender mit TBSync in Thunderbird Lightning einbinden.

Sie benötigen dazu:

E-Mail Client:

Thunderbird 68.6.0

Add-ons:

- Lightning
- TbSync (von John Bieling)
- Provider f
  ür Exchange ActiveSync (von John Bieling)

Installieren Sie die Add-ons in der angegebenener Reihenfolge.

Öffnen Sie dazu über Extras in der Menüleiste die Add-ons-Verwaltung.

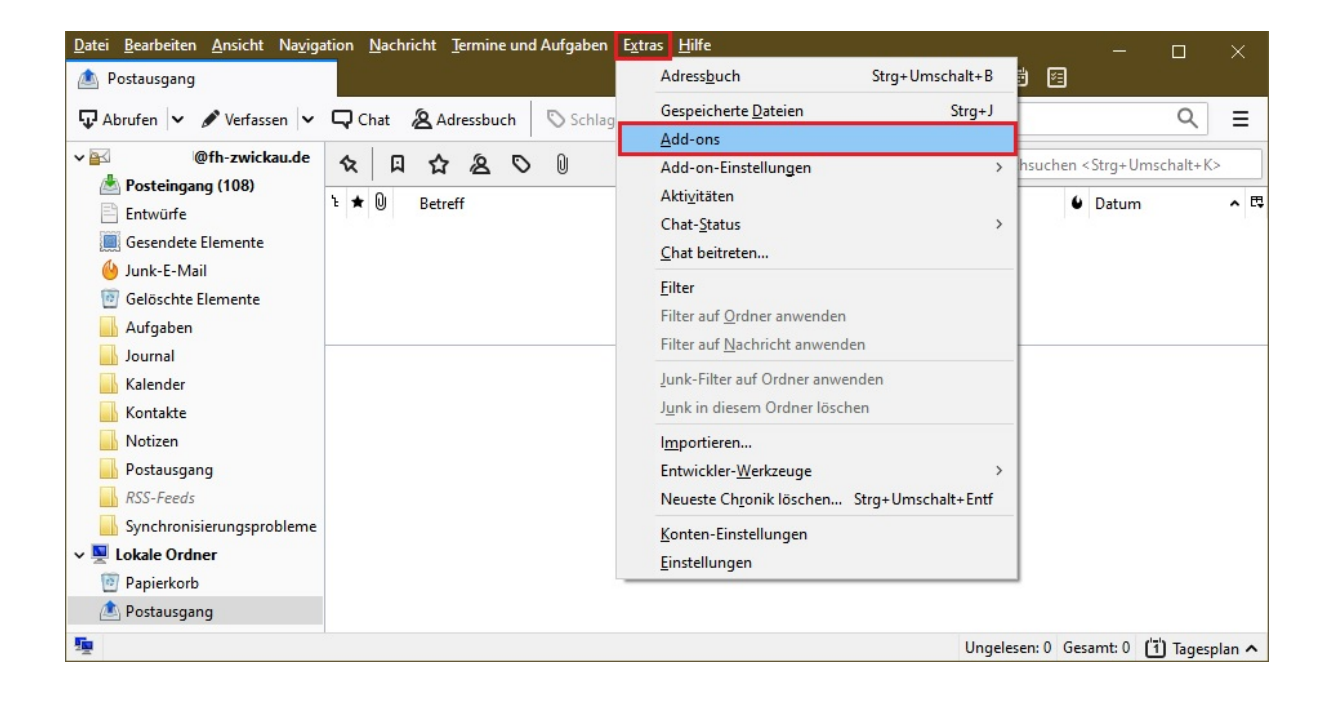

Suchen Sie jeweils nach Lightning / TbSync / Provider für Exchange ActiveSync

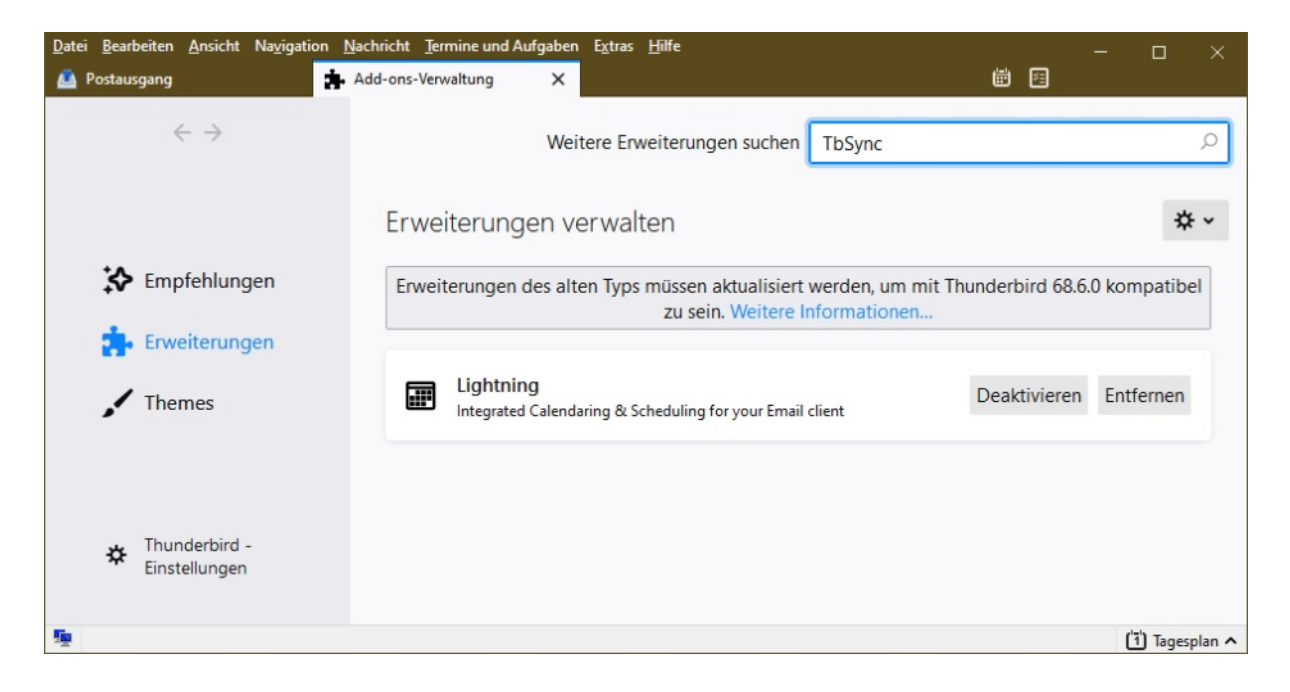

und fügen sie diese mit einem Klick auf die grüne Schaltfläche zu Thunderbird hinzu.

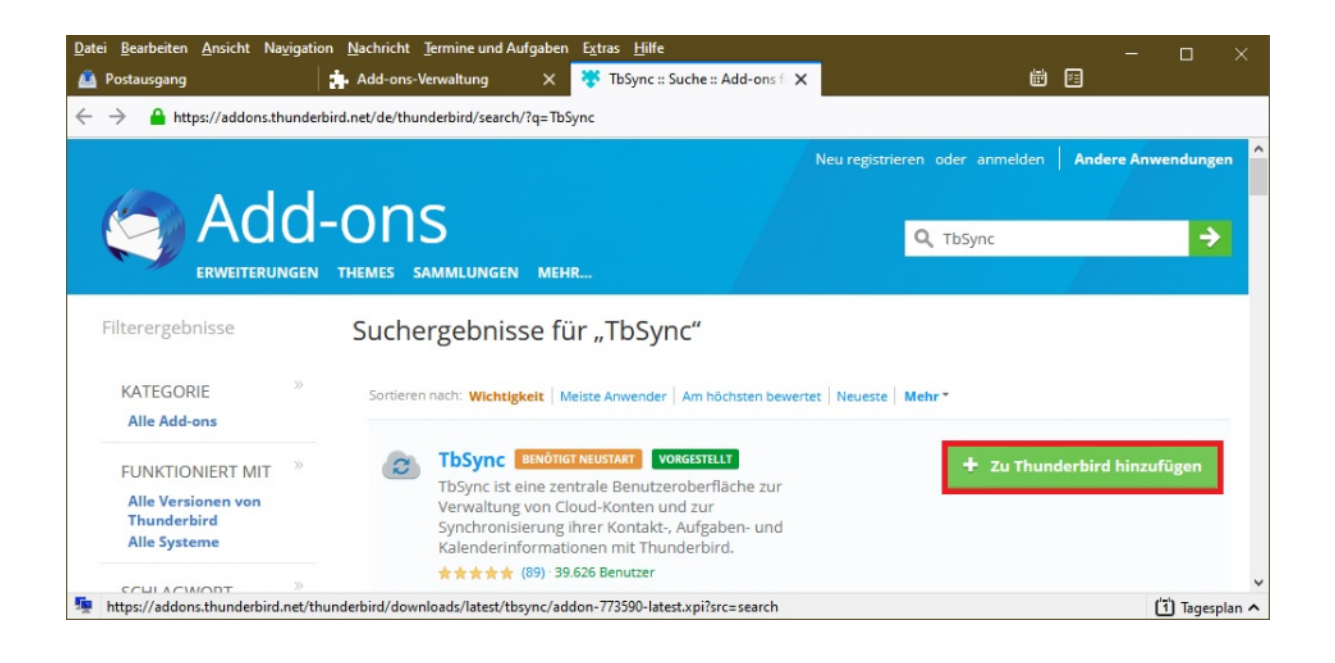

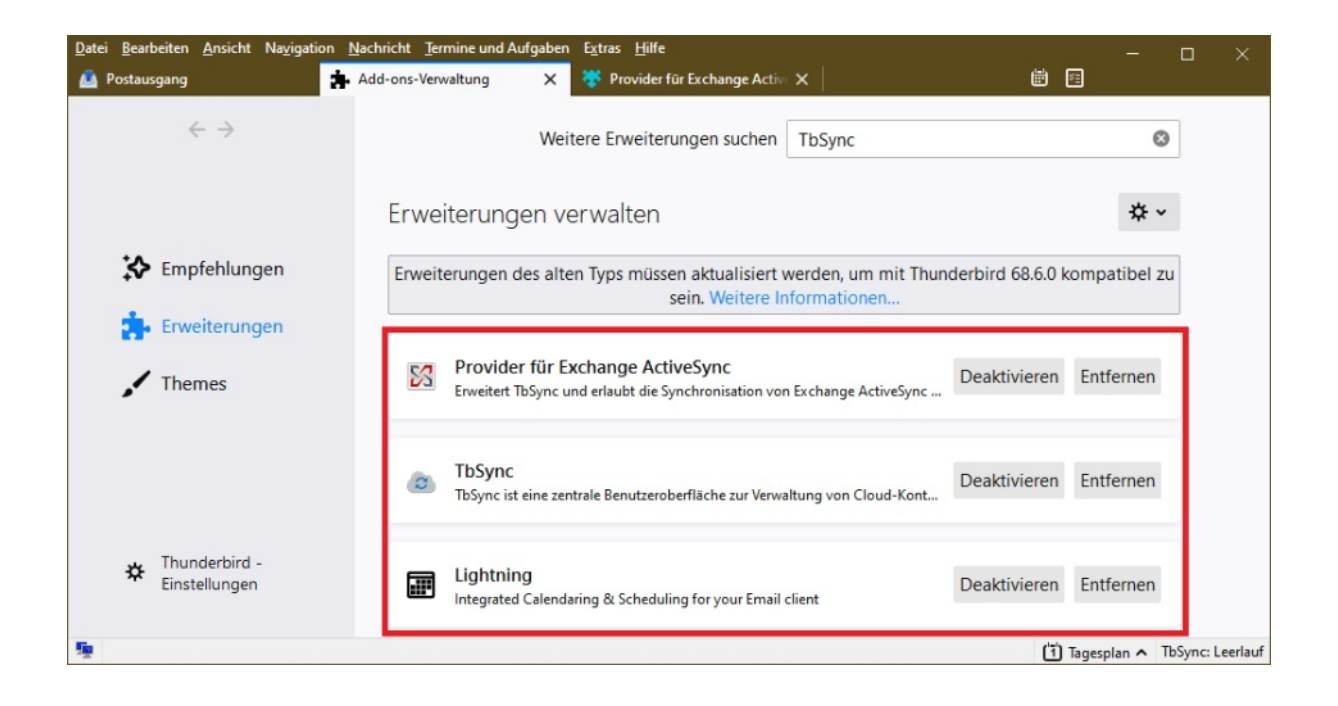

Starten Sie nach dem Hinzufügen der Add-ons Thunderbird einmal neu.

# Konfiguration

# Schritt 1

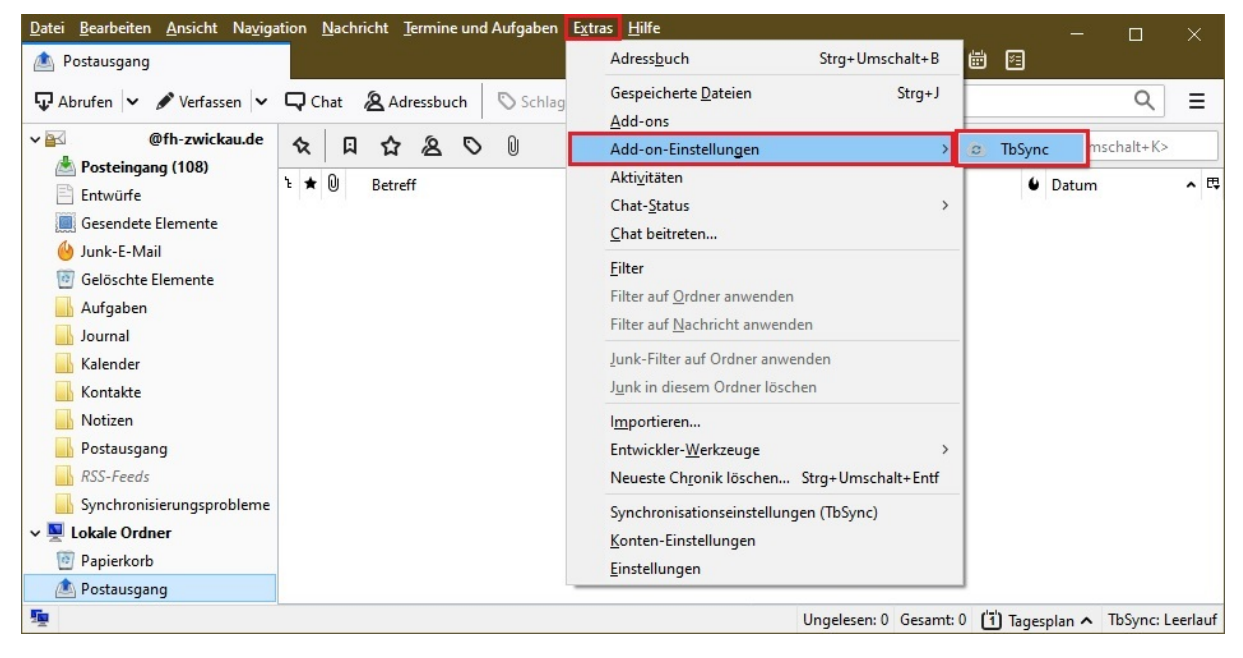

Öffnen Sie den **TBSync Account Manager**. Klicken Sie dazu unter **Extras** auf den Menüpunkt **Add-on-Einstellungen** und dann auf **TBSync**.

# Schritt 2

| TbSync Kontoverwalt | tung             |                   |                                               | _ |   | × |
|---------------------|------------------|-------------------|-----------------------------------------------|---|---|---|
| Kontoeinstellungen  | Category Manager | Community         | 2<br>Hilfe                                    |   |   |   |
| Konten              | Status           |                   |                                               |   |   |   |
|                     |                  |                   |                                               |   |   |   |
|                     |                  |                   |                                               |   |   |   |
|                     |                  |                   | Es sind aktuell noch keine Konten konfigurier |   |   |   |
|                     |                  |                   |                                               |   |   |   |
|                     |                  |                   |                                               |   |   |   |
| Konto Aktione       | en 🗸             |                   |                                               |   |   |   |
| 🕂 Neues Konto hinz  | cufügen > 🦁 C    | alDAV & CardDAV   |                                               |   | _ |   |
| 🛕 Ereignisprotokoll | anzeigen 🛛 🕅 E   | xchange ActiveSyn | nc 🔤                                          |   |   |   |

Klicken Sie auf Konto Aktionen, dann auf Neues Konto hinzufügen und dann auf Exchange ActiveSync.

#### Schritt 3

| Exchange ActiveSync Ko                    | onto hinzufügen                                                                                                    |                                                                                  | ×   |  |  |  |  |
|-------------------------------------------|----------------------------------------------------------------------------------------------------|----------------------------------------------------------------------------------|-----|--|--|--|--|
| Kontoinformationer                        |                                                                                                    |                                                                                  |     |  |  |  |  |
| Bitte wählen Sie<br>geben Sie die an      | Bitte wählen Sie eine der verfügbaren Server-Konfigurationen aus und geben Sie die angeforderten Details ein.                                                                                 |                                                                                  |     |  |  |  |  |
| Autor<br>Die Ko<br>Angat                  | Automatische Konfiguration<br>Die Konfiguration vieler ActiveSync Server kann allein durch die<br>Angabe Ihrer E-Mail-Adresse erfolgen.                                                       |                                                                                  |     |  |  |  |  |
| Richte<br>angeb                           | t <b>zerspezifische Kor</b><br>n Sie Ihr Konto ein,<br>en, mit dem Sie sicl                                                                                                    | n <b>figuration</b><br>indem Sie die Adresse des Servers<br>h verbinden möchten. |     |  |  |  |  |
| Konte<br>Micro<br>Konte<br>Mode<br>Factor | Microsoft Office 365<br>Konten, die mit Office 365 verbunden sind, verwenden den<br>modernen OAuth 2.0 Authentifizierungsprozess, der auch Multi-<br>Factor-Authentication (MFA) unterstützt. |                                                                                  |     |  |  |  |  |
| Kontoname:                                |                                                                                                    | WHZ                                                                              |     |  |  |  |  |
| Benutzername (                            | E-Mail Adresse):                                                                                                    | zw\WHZ-Anmeldename                                                               |     |  |  |  |  |
| Passwort:                                 |                                                                                                    | •••••                                                                            |     |  |  |  |  |
| Server Adresse:                           |                                                                                                    | mail.fh-zwickau.de                                                               |     |  |  |  |  |
|                                           |                                                                                                    |                                                                                  |     |  |  |  |  |
|                                           |                                                                                                    | Konto hinzufügen Abbrech                                                         | hen |  |  |  |  |

- Wählen Sie die Option Benutzerspezifische Konfiguration
- Wählen Sie einen Kontonamen
- Geben Sie als Benutzernamen zw\WHZ-Anmeldename an (WHZ-Anmeldename ist ihr WHZ-Kürzel)
- Geben Sie Ihr **Passwort** an
- Geben Sie als Serveradresse mail.fh-zwickau.de an
- Klicken Sie auf Konto hinzufügen

### Schritt 4

| <b>**</b>          | <b>\$</b>    | <u></u> 1                                                                                                    | 2                                |                                                                |
|--------------------|--------------|----------------------------------------------------------------------------------------------------|----------------------------------|----------------------------------------------------------------|
| Kontoeinstellungen | Category Mar | nager Community                                                                                               | y Hilfe                          |                                                                |
| Konten             | Status       | Synchronisationssta                                                                                           | tus Kontoeinstellun              | igen Optionen                                                  |
| WHZ                | ×            | Allgemein                                                                                                    |                                  |                                                                |
|                    |              | Konto aktivier                                                                                                | en und synchronisier             | en                                                             |
|                    |              | Status                                                                                                    |                                  |                                                                |
|                    |              | Ok                                                                                                    |                                  |                                                                |
|                    |              | Verfügbare Resso                                                                                              | urcen                            |                                                                |
|                    |              | Wählen Sie aus, w                                                                                             | elche der gefundene              | n Ressourcen mit Thunderbird synchronisiert werden             |
|                    |              | sollen.                                                                                                    |                                  |                                                                |
|                    |              |                                                                                                    | Rossourco                        | Statuc                                                         |
|                    |              |                                                                                                    | Kessource                        |                                                                |
|                    |              | ✓                                                                                                    | Kontakte                         | Ok: WHZ (Kontakte)                                             |
|                    |              |                                                                                                    | Kontakte<br>Kalender             | Ok: WHZ (Kontakte)<br>Ok: WHZ (Kalender)                       |
|                    |              | <ul> <li>✓</li></ul>                                                                                          | Kontakte<br>Kalender<br>Aufgaben | Ok: WHZ (Kontakte)<br>Ok: WHZ (Kalender)<br>Ok: WHZ (Aufgaben) |
|                    |              | <ul> <li>✓</li> <li>✓</li> <li>✓</li> <li>✓</li> <li>✓</li> <li>✓</li> <li>✓</li> <li>✓</li> <li>✓</li> </ul> | Kontakte<br>Kalender<br>Aufgaben | Ok: WHZ (Kontakte)<br>Ok: WHZ (Kalender)<br>Ok: WHZ (Aufgaben) |
|                    |              |                                                                                                    | Kontakte<br>Kalender<br>Aufgaben | Ok: WHZ (Kontakte)<br>Ok: WHZ (Kalender)<br>Ok: WHZ (Aufgaben) |
|                    |              |                                                                                                    | Kontakte<br>Kalender<br>Aufgaben | Ok: WHZ (Kontakte)<br>Ok: WHZ (Kalender)<br>Ok: WHZ (Aufgaben) |
|                    |              |                                                                                                    | Kontakte<br>Kalender<br>Aufgaben | Ok: WHZ (Kontakte)<br>Ok: WHZ (Kalender)<br>Ok: WHZ (Aufgaben) |
|                    |              |                                                                                                    | Kontakte<br>Kalender<br>Aufgaben | Ok: WHZ (Kontakte)<br>Ok: WHZ (Kalender)<br>Ok: WHZ (Aufgaben) |
|                    |              |                                                                                                    | Kontakte<br>Kalender<br>Aufgaben | Ok: WHZ (Kontakte)<br>Ok: WHZ (Kalender)<br>Ok: WHZ (Aufgaben) |

Nach Abschluss der Konfiguration müssen Sie ihr Konto aktivieren und synchronisieren.

Wählen Sie unter **Verfügbare Ressourcen** Ihre Kalender und Kontakte aus, welche in Lightning eingebunden werden sollen und klicken sie **Jetzt synchronisieren**.

E-Mail-Einladungen für einen Kalender funktionieren nur dann richtig, wenn Sie dem Kalender eine E-Mail-Adresse zugewiesen haben.

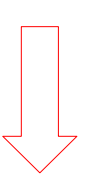

Wechseln Sie dazu zur Kalender- oder Aufgabenansicht, klicken Sie mit der rechten Maustaste auf den jeweiligen Kalender und wählen Sie im Kontextmenü den Eintrag *Eigenschaften*.

| Date                                                      | ei <u>B</u> e                   | arbe  | iten  | <u>A</u> ns | icht | Navi | gatio                          | n <u>N</u> achricht <u>T</u> ermine und Aufgaben E <u>x</u> tras |  |
|-----------------------------------------------------------|---------------------------------|-------|-------|-------------|------|------|--------------------------------|------------------------------------------------------------------|--|
| ☑ Posteingang - pixelstorm@mail ☑ Kalender X              |                                 |       |       |             |      |      |                                | 🛱 Kalender 🛛 🗙                                                   |  |
| 🔁 Synchronisieren 🛱 Termin 😨 Aufgabe 🖋 Bearbeiten 🛍 Lösch |                                 |       |       |             |      |      | Aufgabe 🖋 Bearbeiten 🔟 Löschen |                                                                  |  |
| ۲                                                         | Jan                             | uar   | >     | ۲           | 2021 | 1 >  | 0                              | Alle zukünftigen Termine 💙 entl                                  |  |
|                                                           | Мо                              | Di    | Mi    | Do          | Fr   | Sa   | So                             | Titel                                                            |  |
| 53                                                        | 28                              | 29    | 30    | 31          | 1    | 2    | 3                              |                                                                  |  |
| 1                                                         | 4                               | 5     | 6     | 7           | 8    | 9    | 10                             |                                                                  |  |
| 2                                                         | 11                              | 12    | 13    | 14          | 15   | 16   | 17                             |                                                                  |  |
| 3                                                         | 18                              | 19    | 20    | 21          | 22   | 23   | 24                             |                                                                  |  |
| 4                                                         | 25                              | 26    | 27    | 28          | 29   | 30   | 31                             | Winterferien Sachsen                                             |  |
| 5                                                         | 1                               | 2     | 3     | 4           | 5    | 6    | 7                              | Valentinstag                                                     |  |
|                                                           |                                 |       |       |             |      |      |                                | Rosenmontag                                                      |  |
| ✓ Kalender +                                              |                                 |       |       |             |      |      | т                              | Faschingsdienstag                                                |  |
| •                                                         | Ferie                           | n Sao | :hsen |             |      |      |                                |                                                                  |  |
| •                                                         |                                 | WHZ   | (Kale | ender       | )    |      | ~                              | Heute Lanuar 2021                                                |  |
| WHZ (Kalender) ausblend                                   |                                 |       |       |             |      |      |                                | WHZ (Kalender) ausblenden                                        |  |
|                                                           |                                 |       |       |             |      |      | N                              | ur WHZ (Kalender) anzeigen 28                                    |  |
|                                                           | Alle Kalen <u>d</u> er anzeigen |       |       |             |      |      |                                |                                                                  |  |
| •                                                         | Neuer Kalender                  |       |       |             |      |      |                                |                                                                  |  |
| • Ka                                                      |                                 |       |       |             |      |      | Ka                             | alender l <u>ö</u> schen                                         |  |
| •                                                         |                                 |       |       |             |      |      | Ka                             | alender e <u>x</u> portieren                                     |  |
| •                                                         |                                 |       |       |             |      |      | K                              | alender publizieren                                              |  |
| •                                                         |                                 |       |       |             |      |      | Ka                             | alender synchronisieren                                          |  |
| •                                                         |                                 |       |       |             |      |      | <u>E</u> i                     | genschaften 4                                                    |  |
|                                                           |                                 |       |       |             |      |      |                                |                                                                  |  |

Wählen Sie hier noch eine E-Mail-Adresse für den Versand von Einladungen.

| 1                          | Kalender bearbeiten |                         | × |  |  |  |  |
|----------------------------|---------------------|-------------------------|---|--|--|--|--|
| Diesen Kalender aktivieren |                     |                         |   |  |  |  |  |
|                            | Kalendername:       | WHZ (Kalender)          |   |  |  |  |  |
| ;                          | Farbe:              |                         |   |  |  |  |  |
|                            | Adresse:            | moz-storage-calendar:// |   |  |  |  |  |
| !                          |                     | Schreibgeschützt        |   |  |  |  |  |
|                            |                     | Erinnerungen anzeigen   |   |  |  |  |  |
|                            | E-Mail:             | @fh-zwickau.de>         | - |  |  |  |  |
| :                          |                     | OK Abbrechen            |   |  |  |  |  |

Anschließend können Sie die ausgewählten Kalender / Kontakte in Lightning nutzen.